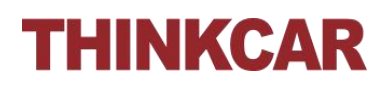

### **THINKTPMS T100 Upgrade Guide**

### **Upgrade Guide**

1. Download the 'THINKTPMS T100 Update Tool' under the 'THINKTPMS T100' in the Download section from our official website <u>https://mythinkcar.com/</u>.

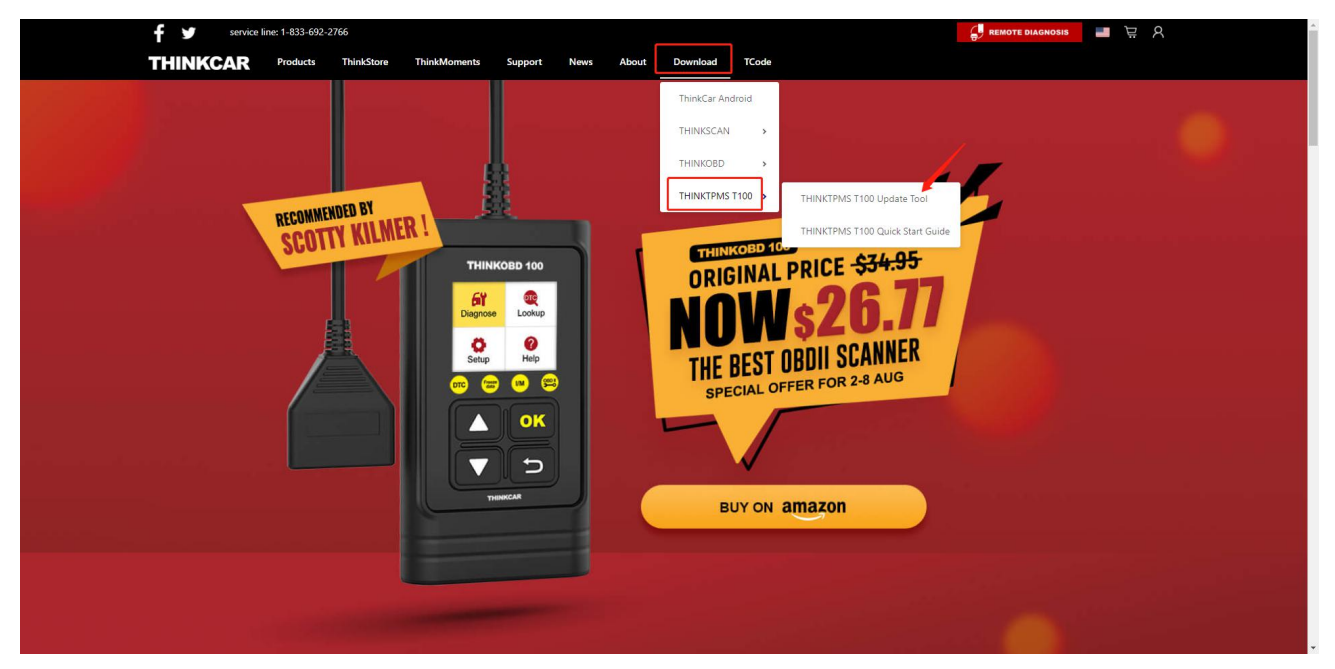

2. Start to download the upgrade tool.

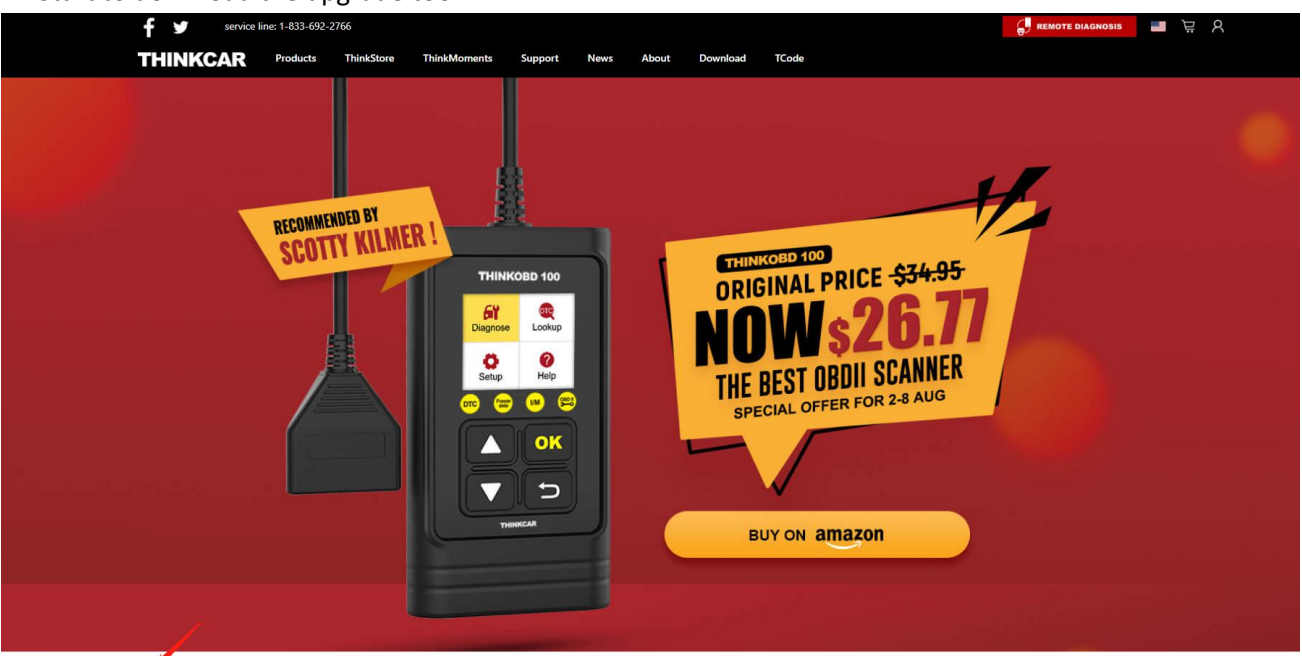

T100upgradepac....zip

### 3. Click on the upgrade package after it's downloaded successfully.

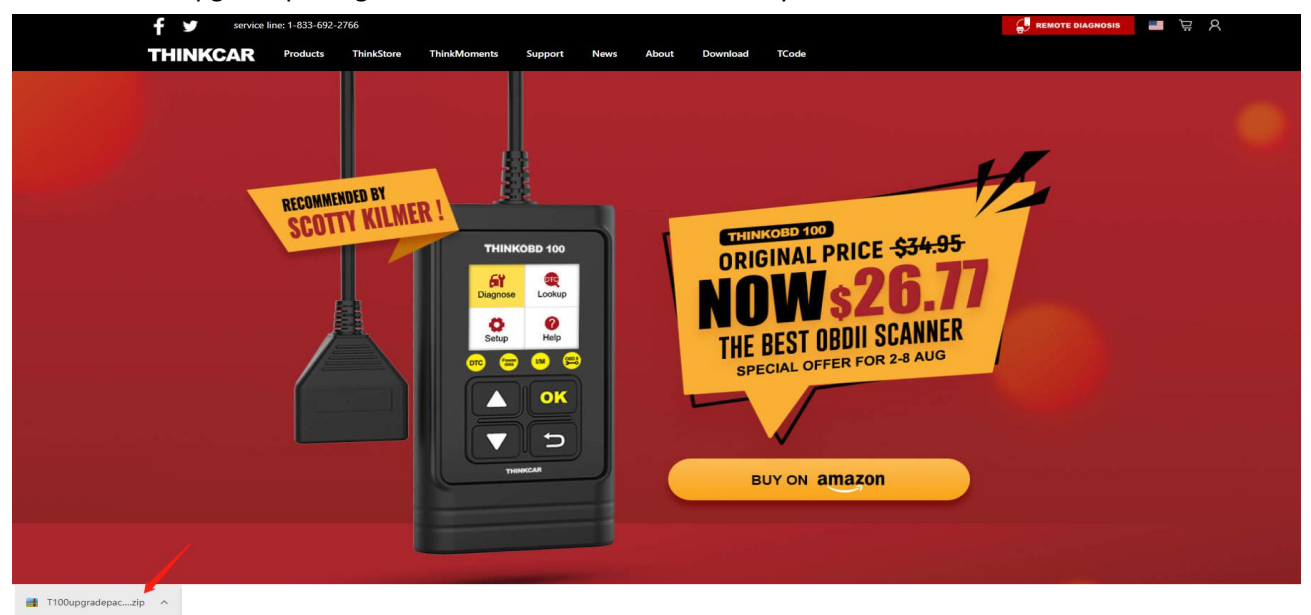

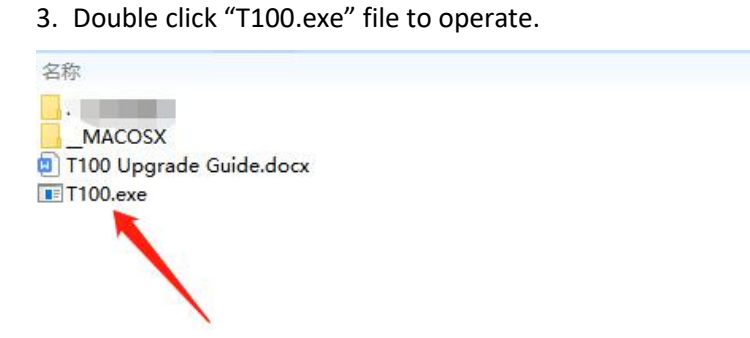

### How to Install the Upgrade Tool

1. Click on product update tool to load data. Do not click on any buttons and wait for the next step automatically.

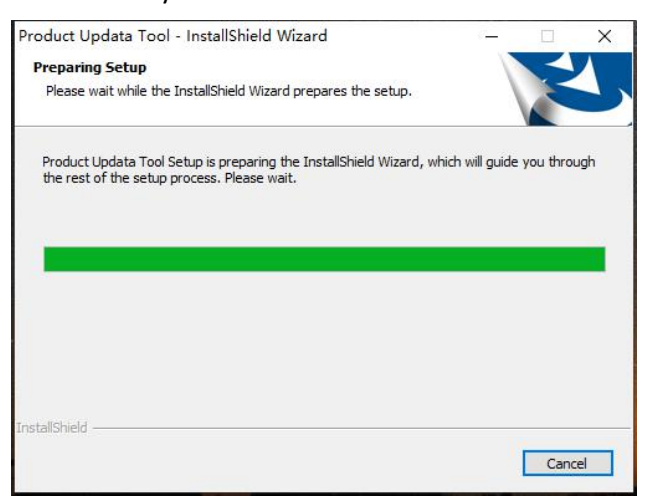

#### 2. Click "Next".

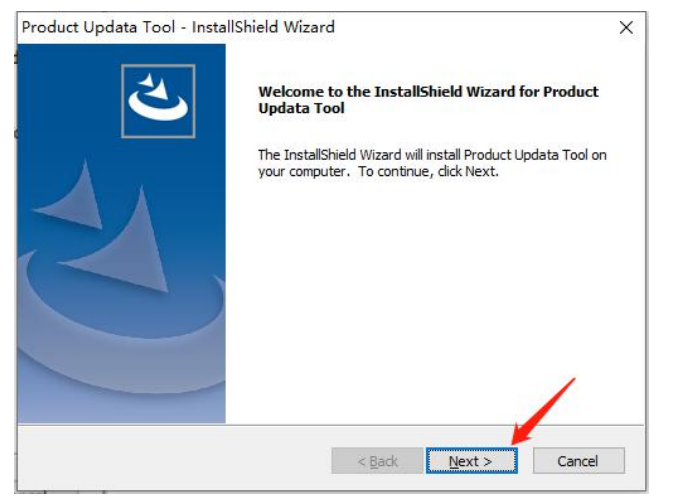

#### 3. Click "Next".

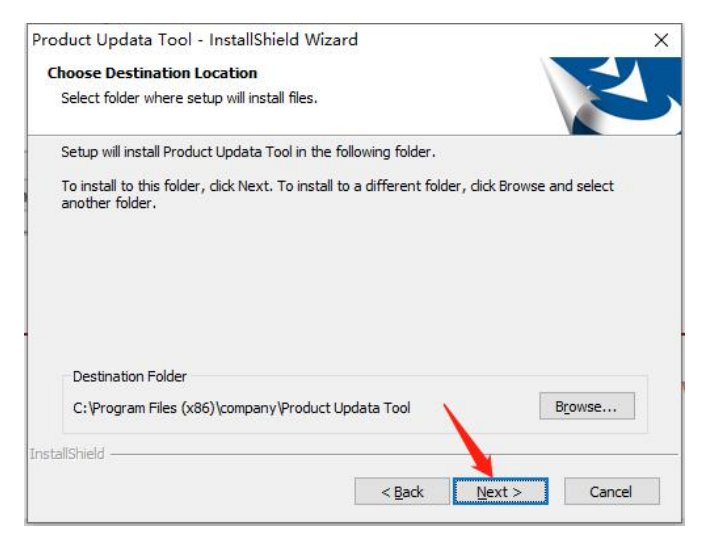

#### 4. Click "Install" button to have the 'THINKTPMS T100 upgrade tool' installed.

| Product Updata Tool - InstallShield Wizard                                            | ×                             |
|---------------------------------------------------------------------------------------|-------------------------------|
| Ready to Install the Program                                                          |                               |
| The wizard is ready to begin installation.                                            |                               |
| Click Install to begin the installation.                                              |                               |
| If you want to review or change any of your installation settings<br>exit the wizard. | s, dick Back. Click Cancel to |
|                                                                                       |                               |
|                                                                                       |                               |
| 6                                                                                     |                               |
|                                                                                       |                               |
| InstallShield                                                                         | <u>\</u>                      |
| < Back                                                                                | Install Cancel                |

#### 5. Start installing.

| Product Updata Tool - InstallShield Wizard              | ×         |
|---------------------------------------------------------|-----------|
| Setup Status                                            |           |
| The InstallShield Wizard is installing Product Updata T | ool       |
| Installing                                              |           |
| C:\\company\Product Updata Tool\scanprint\ScanF         | Print.exe |
|                                                         |           |
|                                                         |           |
|                                                         |           |
| InstallShield                                           |           |
|                                                         | Cancel    |

#### 6. Click the "Finish" button to complete when the installing process is finished.

| Product Updata Tool - Inst | allShield Wizard                                                                                             |
|----------------------------|----------------------------------------------------------------------------------------------------|
| 2                          | InstallShield Wizard Complete                                                                                |
|                            | The InstallShield Wizard has successfully installed Product<br>Updata Tool. Click Finish to exit the wizard. |
|                            |                                                                                                    |
|                            |                                                                                                    |
|                            | X                                                                                                    |
|                            |                                                                                                    |
|                            | < Back Finish Cancel                                                                                         |

### How to Upgrade

1. Click on product update tool.

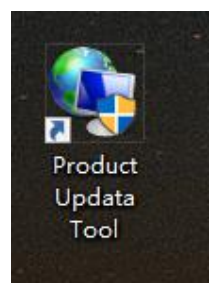

#### 2. Choose TF and click "Ok".

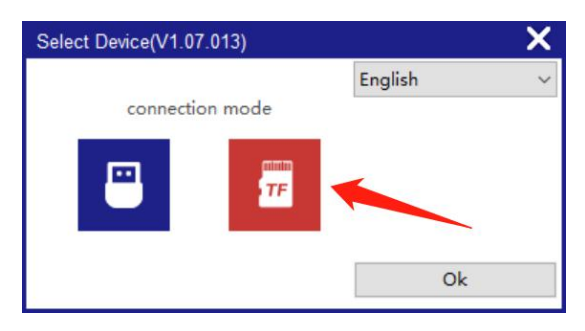

3. Turn off the device, take out the memory card(as shown in figure②). Insert the memory card into card reader and connect with computer.

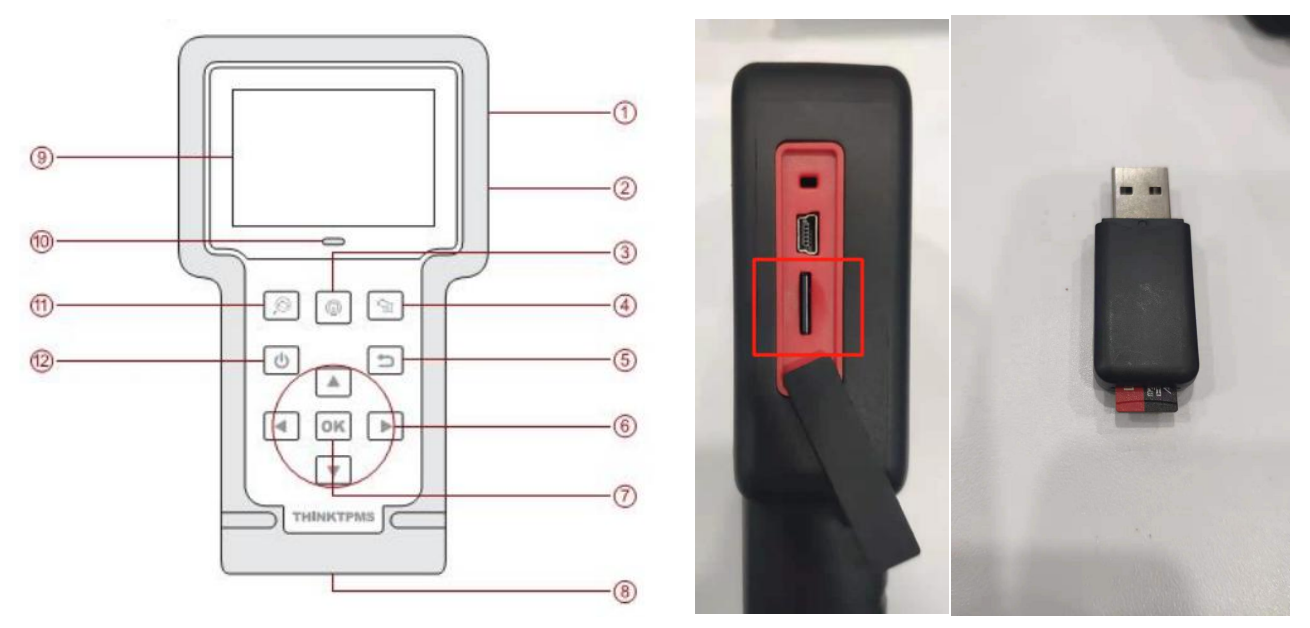

4. The product upgrade tool will recognize the memory card automatically(only if the memory card has already saved the serial number and registration number before. If it is a blank memory card, please follow "Upgrade for blank memory card" on page 8). Click "Device Upgrade".

| Update Tool(V1.07.013) |                  |                |
|------------------------|------------------|----------------|
| Welcome                | N                | <b>`</b>       |
| Product Serial Number  | 960630500003(D:) |                |
|                        | Print Manager    | Device Upgrade |

5. For the first time, please bind with an email address. Input the email and click "Submit" to enter upgrade center.

| Your E-Mail address: |  |
|----------------------|--|
|                      |  |
| Confirm E-mail:      |  |
|                      |  |
| Register Code:       |  |
| a0524152             |  |
| Register Code:       |  |
|                      |  |

6. Chick "Select Language"(1) first, then choose "Select All"(2). And click "Download"(3).

| hesis upgrade tool(V1.07.013) |                      |                   | 1.0                 |                |                                                                                                    |
|-------------------------------|----------------------|-------------------|---------------------|----------------|----------------------------------------------------------------------------------------------------|
| elcome 960639800172           |                      |                   | Select Language     |                |                                                                                                    |
|                               |                      |                   | 🖂 English           | French         | Spanish                                                                                                    |
| duct Serial Number:           | ber: Network Status: |                   | German              | Russian        | 🗌 Italian                                                                                                    |
| 0639800172                    | ~                    | Input Flow: 0.0 I | traditional Chinese | <sup>e</sup> 1 |                                                                                                    |
| Select All 2                  |                      |                   |                     |                |                                                                                                    |
| Software Name                 | Latest Version       | Local Version     | Release Date        |                |                                                                                                    |
| ☑ T100_V_1_5                  | V1.5                 | V1.5              | 2021-08-03          |                |                                                                                                    |
| CRTAEN                        | V1.02                | V1.02             | 2021-03-29          |                |                                                                                                    |
| TPMS Reset Database           | V10.47               | V10.47            | 2020-10-23          |                |                                                                                                    |
| TPMSRESETP                    | V1.07                | V1.07             | 2021-07-29          |                |                                                                                                    |
|                               |                      |                   |                     |                |                                                                                                    |
|                               |                      |                   |                     |                |                                                                                                    |
|                               |                      |                   |                     |                |                                                                                                    |
|                               |                      |                   |                     |                |                                                                                                    |
|                               |                      |                   |                     |                |                                                                                                    |
|                               |                      |                   |                     |                |                                                                                                    |
|                               |                      |                   |                     |                |                                                                                                    |
|                               |                      |                   |                     |                |                                                                                                    |
|                               |                      |                   |                     |                |                                                                                                    |
|                               |                      |                   |                     |                |                                                                                                    |
|                               |                      |                   |                     |                |                                                                                                    |
|                               |                      |                   |                     |                |                                                                                                    |
|                               |                      |                   |                     |                |                                                                                                    |
|                               |                      |                   |                     |                |                                                                                                    |
|                               |                      |                   |                     |                |                                                                                                    |
|                               |                      |                   |                     |                |                                                                                                    |
|                               |                      |                   | <u>\</u> 3          |                |                                                                                                    |
|                               | Status               |                   | ×                   |                |                                                                                                    |
|                               |                      |                   | <b>\</b>            |                |                                                                                                    |
|                               |                      |                   |                     |                |                                                                                                    |
|                               | Setup Status         |                   |                     |                |                                                                                                    |
|                               |                      |                   |                     |                |                                                                                                    |
| al 4 Items                    |                      |                   |                     |                |                                                                                                    |
|                               |                      |                   | Download            |                | Ouit                                                                                                    |
|                               |                      |                   | Download            |                | Quit                                                                                                    |
|                               |                      |                   |                     |                | hanness and a second second se |

#### 7. Please wait while it's downloading.

| synthesis upgrade tool(V1.07.013)                                |                                  |                                   |                                                               |                     |         |         | × |
|------------------------------------------------------------------|----------------------------------|-----------------------------------|---------------------------------------------------------------|---------------------|---------|---------|---|
| Welcome 960639800172                                             |                                  |                                   |                                                               | Select Language     |         |         | - |
|                                                                  |                                  |                                   |                                                               | 🖂 English           | French  | Spanish |   |
| Product Serial Number:                                           | Network S                        | Status:                           |                                                               | German              | Russian | Italian |   |
| 960639800172                                                     | ] ~                              | Isput Flow: 0.9                   | 68.8                                                          | traditional Chinese |         |         |   |
| Software Name                                                    | Latest Version                   | Local Version                     | Release Da                                                    | te                  |         |         |   |
| ☐ T100_V_L5<br>☐ CRTAEN<br>☐ TPMS Reset Database<br>☑ TPMSRESETP | V1.5<br>V1.02<br>V10.47<br>V1.07 | V1.52<br>V1.02<br>V10.47<br>V1.07 | 2021-08-0<br>2021-03-2<br>2020-10-2<br>2020-10-2<br>2021-07-2 | 3<br>9<br>9         |         |         |   |
| S                                                                | tatus(75%):                      |                                   |                                                               |                     |         |         |   |
| Setup S                                                          | tatus(25%):                      |                                   |                                                               |                     |         |         |   |
| Total 4 Items                                                    |                                  |                                   |                                                               | Download            |         | Quit    |   |

#### 8. Download succeed. Click "Ok".

| synthesis upgrade tool(V1.07.013) |                 |                   |                                     |              | >       |
|-----------------------------------|-----------------|-------------------|-------------------------------------|--------------|---------|
| Welcome 960639800172              |                 |                   | Select Language                     |              |         |
|                                   |                 |                   | English                             | French       | Spanish |
| Product Serial Number:            | Network         | Status:           | German                              | Russian      | Italian |
| 960639800172                      | ~               | Inputer dr. 0.0 E | traditional Chin                    | ese          |         |
| Select All                        |                 |                   |                                     |              |         |
| Software Name                     | Latest Version  | Local Version     | Release Date                        |              |         |
| T100_V_1_5                        | V1.5            | V1.5              | 2021-08-03                          |              |         |
| TPMS Reset Database               | V1.02<br>V10.47 | V1.02<br>V10.47   | 2021-03-29<br>2020-10-23            |              |         |
| TPMSRESETP                        | V1.07           | V1.07             | 2021-07-29                          |              |         |
|                                   |                 | Message           |                                     | ×            |         |
|                                   |                 | Thanks            | for your patience,Software update i | s completed. |         |
|                                   |                 |                   |                                     |              |         |
|                                   |                 |                   |                                     | ОК           |         |
|                                   |                 |                   |                                     |              |         |
|                                   |                 |                   |                                     |              |         |
|                                   |                 |                   |                                     | <b>N</b>     |         |
|                                   |                 |                   |                                     | A            |         |
|                                   |                 |                   |                                     | X            |         |
| St                                | tatus(100%):    |                   |                                     |              |         |
|                                   |                 |                   |                                     |              |         |
| Setup S                           | tatus(100%):    |                   |                                     |              |         |
| Total 4 Items                     |                 |                   |                                     |              |         |
|                                   |                 |                   | Download                            | d            | Quit    |
|                                   |                 |                   |                                     |              |         |
|                                   |                 |                   |                                     |              |         |

9. Install the memory card back and turn on the device. It will identify the file automatically. The upgrade is completed.

### Upgrade for blank memory card

First, please check the serial number and register code(as shown below).

Select "HELP" on the homepage -> Select tool information -> Get your serial number and register code.

|           |          |          |      | THINKTPMS T100           | THINKTPMS T100                     |
|-----------|----------|----------|------|--------------------------|------------------------------------|
|           |          |          |      | HELP                     | Tool Information                   |
|           |          |          |      | DLC Location Information | Boot version: V1.05                |
| U         | 10       | 0        | 0    | Tool Information         | Main program version: V1.15        |
|           |          | -        |      | Software update uide     | Diagnostic program version: V11.22 |
| TPMS      | Diagnose | Settings | HELP |                          | Diagnostic library version: V11.22 |
|           |          |          |      |                          | Serial Number: 9606305 =           |
| OK = Ente | r        | /        |      | 2/3 = Exit OK = Enter    | Register Code: 356b393             |
|           |          |          |      |                          | 🗁 = Exit                           |

1 Insert the memory card into the card reader and connect it with your computer.

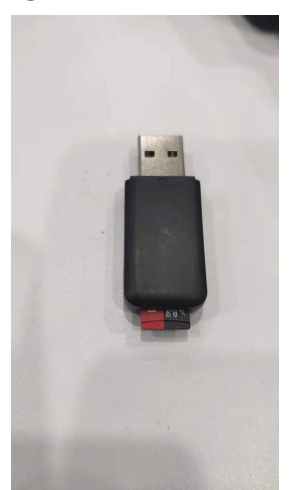

2 Select TF, and click "Ok".

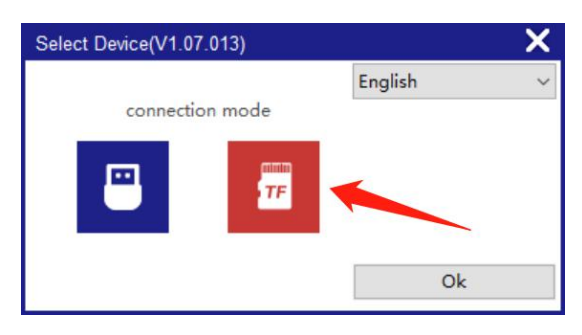

③Input the serial number and click "Device Upgrade".

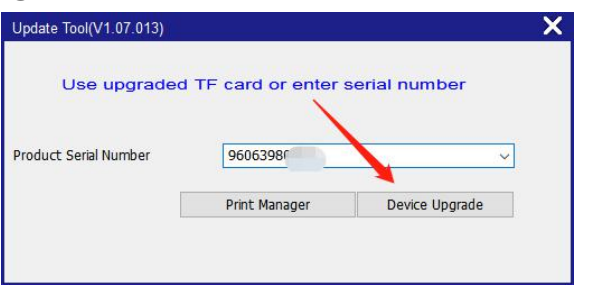

(4) Input your register code, click "Ok" to enter the upgrade page. The register code can be found in

your device by selecting "HELP" on the homepage--Select tool information--Get your serial number and register code.

| Register Code          | ×           |
|------------------------|-------------|
| Username:              |             |
| Please type in your Re | gister Code |
| •••••                  |             |
| Ok                     | Cancel      |

(5) Click "Select Language"(1), then choose "Select All"(2). And click "Download"(3).

| synthesis upgrade tool(V1.07.013) |                |                   |            |                     |         | -taite    | × |
|-----------------------------------|----------------|-------------------|------------|---------------------|---------|-----------|---|
| Welcome 960639800172              |                |                   | 1          | Select Language     |         |           |   |
|                                   |                |                   |            | 🖂 English           | French  | Spanish   |   |
| Product Serial Number:            | Network S      | Status:           |            |                     | Russian | □ Italian |   |
|                                   |                |                   |            | traditional Chinasa |         |           |   |
| 960639800172                      | ~              | Input Flow: 0.0 I | CB/s       |                     | 1       |           |   |
|                                   |                |                   | L          |                     |         |           |   |
| Select All                        |                |                   |            |                     |         |           |   |
| 2                                 |                |                   | 1          |                     |         |           |   |
| Software Name                     | Latest Version | Local Version     | Release Da | te                  |         |           |   |
| T100_V_1_5                        | V1.5           | V1.5              | 2021-08-03 | 3                   |         |           |   |
| CRIAEN                            | V1.02          | V1.02             | 2021-03-29 | 2                   |         |           |   |
|                                   | V1 07          | V10.47            | 2020-10-2  | 5                   |         |           |   |
|                                   | V1.07          | \$1.07            | 2021-07-2  | 2                   |         |           | _ |
|                                   |                |                   |            |                     |         |           |   |
|                                   |                |                   |            |                     |         |           |   |
|                                   |                |                   |            |                     |         |           |   |
|                                   |                |                   |            |                     |         |           |   |
|                                   |                |                   |            |                     |         |           |   |
|                                   |                |                   |            |                     |         |           |   |
|                                   |                |                   |            |                     |         |           |   |
|                                   |                |                   |            |                     |         |           |   |
|                                   |                |                   |            |                     |         |           |   |
|                                   |                |                   |            |                     |         |           |   |
|                                   |                |                   |            |                     |         |           |   |
|                                   |                |                   |            |                     |         |           |   |
|                                   |                |                   |            |                     |         |           |   |
|                                   |                |                   |            |                     |         |           |   |
|                                   |                |                   |            | -                   |         |           |   |
|                                   | Status         |                   |            | 5                   |         |           |   |
|                                   | Status         |                   |            |                     |         |           |   |
|                                   |                |                   |            |                     |         |           |   |
| S                                 | etup Status    |                   |            | 1                   |         |           | 1 |
|                                   |                |                   |            |                     |         |           |   |
| Total 4 Items                     |                |                   |            |                     |         |           |   |
|                                   |                |                   |            | Download            |         | Ouit      |   |
|                                   |                |                   |            | Download            |         | Quic      |   |
|                                   |                |                   |            |                     |         | 100 A.    |   |
|                                   |                |                   |            |                     |         |           |   |

### 6 Please wait while downloading.

|                                             | 3)                      |                         |                                        |                  |          |         |
|---------------------------------------------|-------------------------|-------------------------|----------------------------------------|------------------|----------|---------|
| Welcome 960639800172                        |                         |                         |                                        | Select Language  |          |         |
|                                             |                         |                         |                                        | 🖂 English        | E French | Spanish |
| roduct Serial Number:                       | Network                 | Status:                 |                                        | German           | Russian  | Italian |
| 960639800172                                | <b>`</b>                | input Flow: 0.          | (Bre                                   | traditional Chin | ese      |         |
| Select All                                  |                         |                         |                                        |                  |          |         |
| Software Name                               | Latest Version          | Local Version           | Release Dat                            | e                |          |         |
| ✓ T100_V_1_5 ✓ CRTAEN ✓ TPMS Reset Database | V1.5<br>V1.02<br>V10.47 | V1.5<br>V1.02<br>V10.47 | 2021-08-03<br>2021-03-29<br>2020-10-23 |                  |          |         |
|                                             | V1.07                   | V1.07                   | 2021-07-29                             |                  |          |         |
|                                             |                         |                         |                                        |                  |          |         |
|                                             | Status(75%):            |                         |                                        |                  |          |         |
|                                             | Status(75%):            | -                       |                                        |                  |          |         |
| Setu                                        | p Status(25%):          | -                       |                                        |                  |          |         |

| synthesis upgrade tool(V1.07.013)    |                                                                   |                                  |                                  |                                                  |                   |                   |         |     |
|--------------------------------------|-------------------------------------------------------------------|----------------------------------|----------------------------------|--------------------------------------------------|-------------------|-------------------|---------|-----|
| Welcome 960639800172 Select Language |                                                                   |                                  |                                  |                                                  |                   |                   |         |     |
|                                      |                                                                   |                                  |                                  |                                                  | 🖂 English         | E French          | Spanish |     |
| Produc                               | t Serial Number:                                                  | Network S                        | Network Status:                  |                                                  |                   | Russian           | Italian |     |
| 96063                                | 39800172                                                          | ~                                | Insute of the O.O.I              |                                                  | traditional (     | Chinese           |         |     |
| Sek                                  | oftware Name                                                      | Latest Version                   | Local Version                    | Release Da                                       | te                |                   |         |     |
| বারারার                              | ] T100_V_1_5<br>] CRTAEN<br>] TPMS Reset Database<br>] TPMSRESETP | V1.5<br>V1.02<br>V10.47<br>V1.07 | V1.5<br>V1.02<br>V10.47<br>V1.07 | 2021-08-0<br>2021-03-2<br>2020-10-2<br>2021-07-2 | 3<br>9<br>3       |                   |         |     |
|                                      |                                                                   |                                  | Message<br>Thanks                | e                                                | nce,Software upda | Ate is completed. |         |     |
| Status(100%):                        |                                                                   |                                  |                                  |                                                  |                   |                   |         |     |
| Setup Status(100%):                  |                                                                   |                                  |                                  |                                                  |                   |                   |         |     |
| Total 4                              | ŧ Items                                                           |                                  |                                  |                                                  | Dowr              | lload             | Q       | uit |

(8) Install the memory card back and turn on the device. It will identify the file automatically. The download is completed.